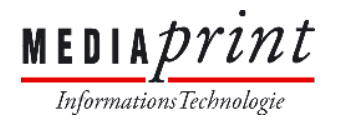

| Thema        | Browser Einstellungen      |                                                           |
|--------------|----------------------------|-----------------------------------------------------------|
| Bereich      | Informationstechnologie    | RockMit2 Open 11 SRWere ton 13                            |
| Erstellt von | IT-INF-System&Basisdienste | Browser                                                   |
| Erstellt am  | 30. März 2017              | Grope<br>Orome 15<br>Apple Start 5<br>Internet Explorer 9 |

| Projekt: |             | Citrix Remote Zugriff | Seite: 1 von 10                                           |
|----------|-------------|-----------------------|-----------------------------------------------------------|
| Datei:   |             |                       | 03.04.2017 - 12:03                                        |
| Version: | 3.0         | MEDIAPRINT            | Citrix-Remote-Zugriff-Browser-<br>Einstellungen-V3.0.docx |
| Status:  | freigegeben |                       |                                                           |

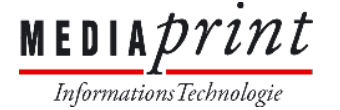

## 1) Wichtige Einstellungen im Internet Explorer

a. Ab Windows 10 ist der Internet Browser Microsoft Edge als Standard definiert.
 Der Browser Microsoft Edge wird derzeit nur in der HTML5 Variante unterstützt!
 Um den vollen Funktionsumfang auch unter Windows 10 nutzen zu können, öffnen Sie bitte die Webseite im Internet Explorer 11, siehe Abbildung (gelbe Markierung)!

| Mediaprint - Remote × +                                                                                 |                                            | - 0 ×                                               |
|----------------------------------------------------------------------------------------------------|--------------------------------------------|-----------------------------------------------------|
| $\leftarrow$ $\rightarrow$ $\circlearrowright$ $ $ $\textcircled{a}$ webmp.mediaprint.at/vpn/index.html |                                            |                                                     |
|                                                                                                    |                                            | Neues Fenster Neues InPrivate-Fenster Zoom — 100% + |
|                                                                                                    | Bitte melden Sie                           | Medien auf externem Gerät abspielen                 |
| Benutzername                                                                                            |                                            | Auf Seite suchen                                    |
| Passwort                                                                                                |                                            | Drucken                                             |
| MEDIA Drint PIN   TokenCode                                                                             |                                            | Diese Seite an "Start" anheften                     |
| MEDIAPIUL                                                                                               | -                                          | F12-Entwicklungstools                               |
|                                                                                                    | _                                          | Mit Internet Explorer öffnen                        |
|                                                                                                    | Browser Einstellung<br>Download Citrix Rec | Feedback senden                                     |
|                                                                                                    |                                            | Einstellungen                                       |

| Projekt: |             | Citrix Remote Zugriff | Seite: 2 von 10                                           |
|----------|-------------|-----------------------|-----------------------------------------------------------|
| Datei:   |             |                       | 03.04.2017 - 12:03                                        |
| Version: | 3.0         | MEDIAPRINT            | Citrix-Remote-Zugriff-Browser-<br>Einstellungen-V3.0.docx |
| Status:  | freigegeben |                       |                                                           |

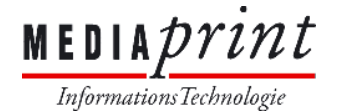

| b. | Fügen Sie die Domain *.mediaprint.at in den | PopUp Blocker Einstellungen hinzu: |
|----|---------------------------------------------|------------------------------------|
|    |                                             |                                    |
|    | ☆ ☆                                         |                                    |

| Drucken                                                   | •                                                                                                    |  |  |  |  |
|-----------------------------------------------------------|----------------------------------------------------------------------------------------------------|--|--|--|--|
| Datei                                                     | •                                                                                                    |  |  |  |  |
| Zoom (100 %)                                              | •                                                                                                    |  |  |  |  |
| Sicherheit                                                | Internetoptionen ? ×                                                                                                    |  |  |  |  |
| Downloads anzeig<br>Add-Ons verwalte<br>F12 Entwicklertoo | Verbindungen Programme Erweitert<br>Allgemein Sicherheit <mark>Datenschutz</mark> Inhalte                                                                                                    |  |  |  |  |
| Zu angehefteten S                                         | Einstellungen                                                                                                    |  |  |  |  |
| Internetoptionen<br>Info                                  | Wählen Sie eine Einstellung für die Internetzone aus.         Mittel         Blockt Cookies von Drittanbietern, die über keine Datenschutzrichtlinie verfügen         Blockt Cookies von Drittanbietern, die Informationen speichern, die zur Kontaktaufnahme mit Ihnen ohne ausdrückliche Zustimmung verwendet werden können         Image: Schränkt Cookies von Erstanbietern ein, die         Image: Image: Schränkt Cookies von Erstanbietern ein, die         Image: Image: Image: Schränkt Cookies von Erstanbietern ein, die         Image: Image: Image: Image: Image: Schränkt Cookies von Erstanbietern ein, die         Image: Image: |  |  |  |  |
|                                                           | Sites Importieren Erweitert Standard                                                                                                    |  |  |  |  |
|                                                           | Position Nie zulassen, dass Websites Ihre physische Websites löschen                                                                                                    |  |  |  |  |
|                                                           | Popupblocker                                                                                                    |  |  |  |  |
|                                                           | Popupblocker einschalten Einstellungen                                                                                                    |  |  |  |  |
|                                                           | Popupblockereinstellungen                                                                                                    |  |  |  |  |
|                                                           | Ausnahmen<br>Popups werden momentan geblockt. Sie können Popups von einer<br>Website zulassen, indem Sie diese Website zur unten angezeigten<br>Liste hinzufügen.<br>Adresse der Website, die zugelassen werden soll:<br>*.mediaprint.at                                                                                                    |  |  |  |  |

| Projekt: |             | Citrix Remote Zugriff | Seite: 3 von 10                                           |
|----------|-------------|-----------------------|-----------------------------------------------------------|
| Datei:   |             |                       | 03.04.2017 - 12:03                                        |
| Version: | 3.0         | MEDIAPRINT            | Citrix-Remote-Zugriff-Browser-<br>Einstellungen-V3.0.docx |
| Status:  | freigegeben |                       |                                                           |

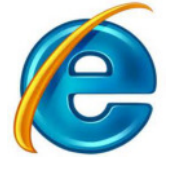

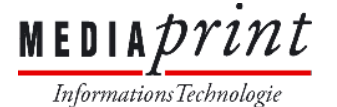

c. Fügen Sie *mediaprint.at* zur Kompatibilitätsansicht hinzu, Einstellung sichtbar ab IE11: Durch Drücken der Taste ALT erhalten Sie die Menüleiste – **Extras** 

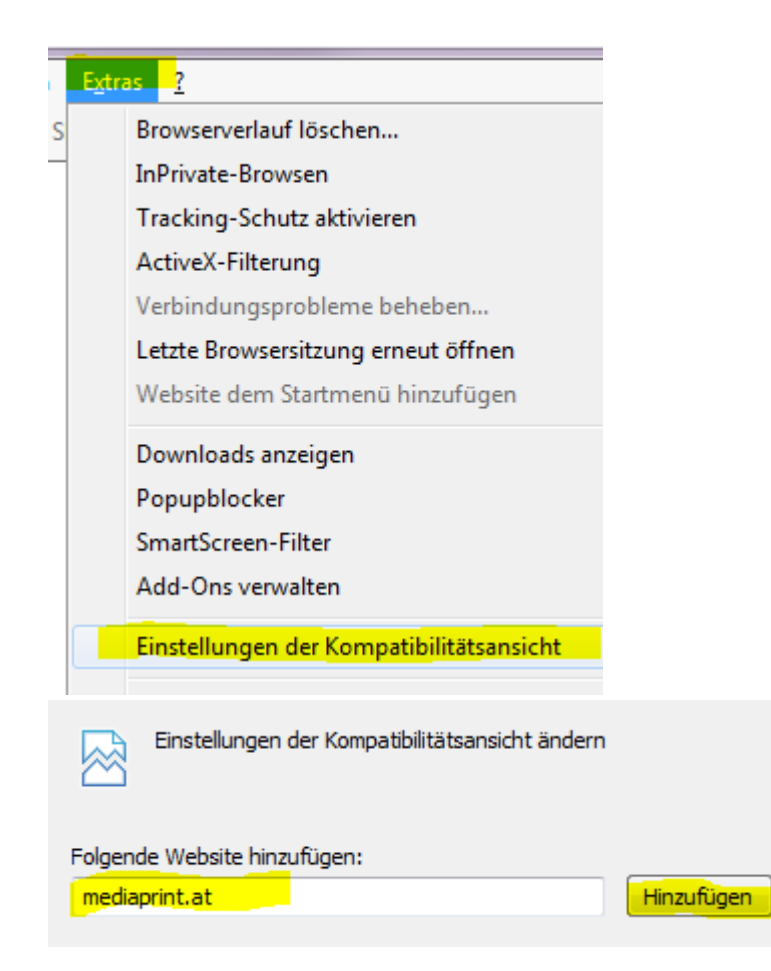

| Projekt: |             | Citrix Remote Zugriff | Seite: 4 von 10                                           |
|----------|-------------|-----------------------|-----------------------------------------------------------|
| Datei:   |             |                       | 03.04.2017 - 12:03                                        |
| Version: | 3.0         | MEDIAPRINT            | Citrix-Remote-Zugriff-Browser-<br>Einstellungen-V3.0.docx |
| Status:  | freigegeben |                       |                                                           |

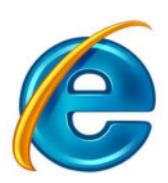

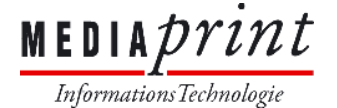

d. Fügen Sie die Domain \*.mediaprint.at zu Ihren vertrauenswürdigen Seiten hinzu:

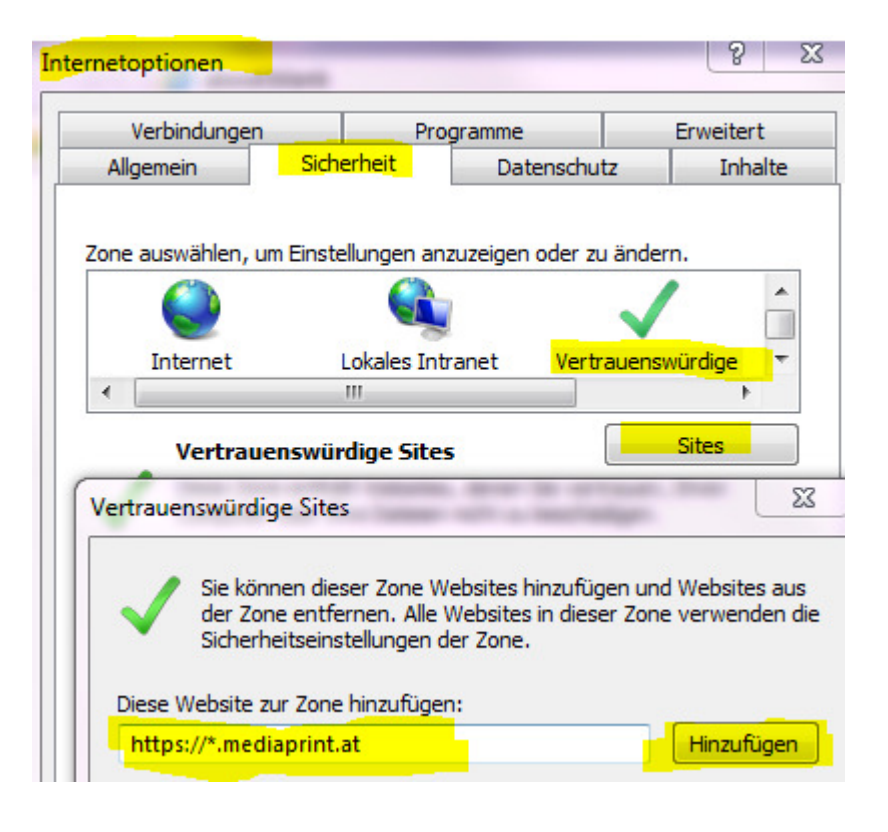

| Projekt: |             | Citrix Remote Zugriff | Seite: 5 von 10                                           |
|----------|-------------|-----------------------|-----------------------------------------------------------|
| Datei:   |             |                       | 03.04.2017 - 12:03                                        |
| Version: | 3.0         | MEDIAPRINT            | Citrix-Remote-Zugriff-Browser-<br>Einstellungen-V3.0.docx |
| Status:  | freigegeben |                       |                                                           |

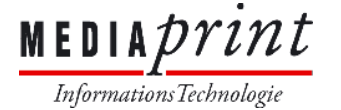

## 2) Wichtige Einstellungen im FireFox

#### bis Version 52

a. Fügen Sie die Domain \*.mediaprint.at in den PopUp Blocker Einstellungen hinzu:
 Durch Drücken der Taste ALT erhalten Sie die Menüleiste – Extras Einstellungen – Inhalt – Pop-up Fenster blockieren (Ausnahmen...)

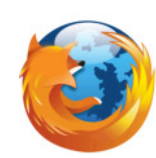

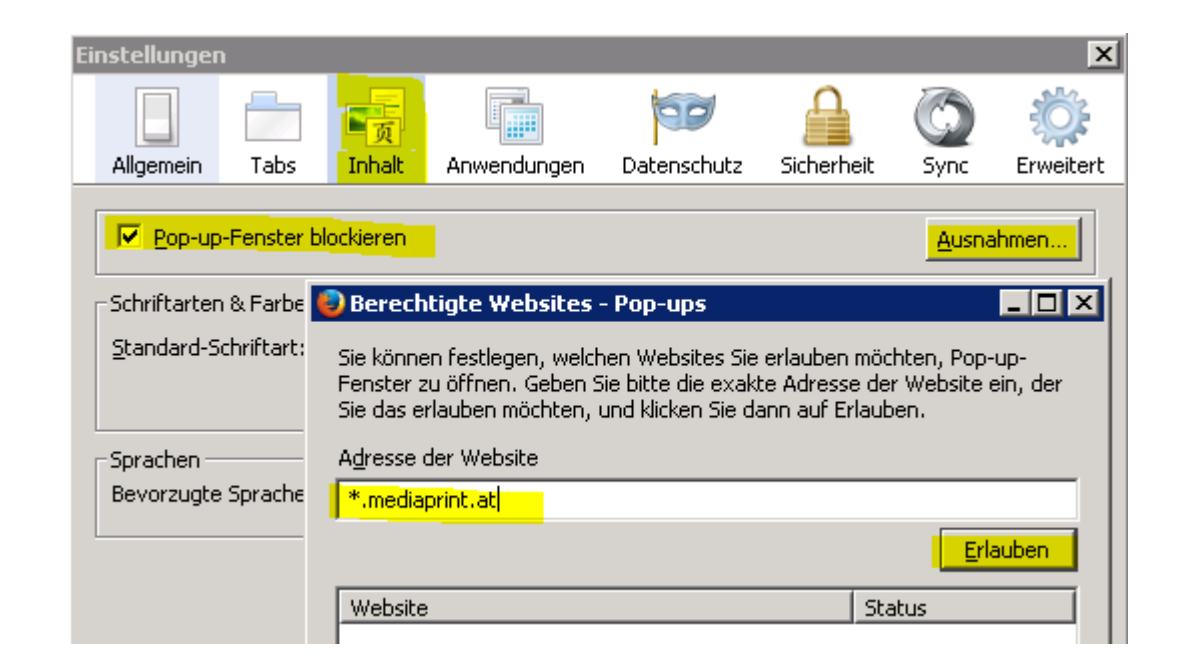

b. Aktivieren Sie den Citrix Receiver in den Add-Ons wie folgt:

Tippen Sie dazu in der Adressleiste **about:addons** ein und bestätigen Sie mit ENTER

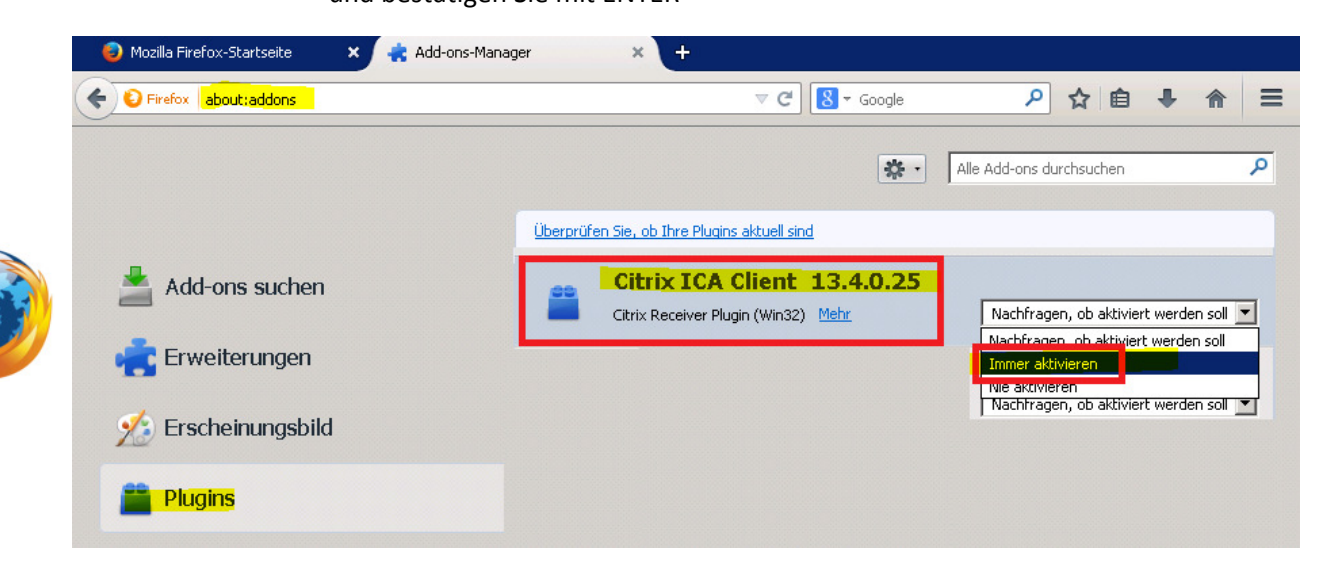

| Projekt: |             | Citrix Remote Zugriff | Seite: 6 von 10                |
|----------|-------------|-----------------------|--------------------------------|
| Datei:   |             |                       | 03.04.2017 - 12:03             |
| Version: | 3.0         | MEDIAPRINT            | Citrix-Remote-Zugriff-Browser- |
|          |             |                       | Einstellungen-V3.0.docx        |
| Status:  | freigegeben |                       |                                |

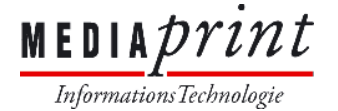

#### ab Version 52

 a. Fügen Sie die Domain \*.mediaprint.at in den PopUp Blocker Einstellungen hinzu: Durch Drücken der Taste ALT erhalten Sie die Menüleiste – Extras -Einstellungen – Inhalt – Pop-up Fenster blockieren (Ausnahmen...) oder durch Eingabe in die Adressleiste: about:preferences#content

| 🖉 🗱 Einstellungen   | × \ +                |                                                               |                                    |                        |                       |
|---------------------|----------------------|---------------------------------------------------------------|------------------------------------|------------------------|-----------------------|
| Firefox about:prefe | rences#content       |                                                               | △ G                                | Suchen                 | ☆ 自 4                 |
|                     | ſ                    | Berechti                                                      | gte Websites - Pop-ups             | ×                      |                       |
| II Allgemein        | Inhalt               | Cia kännen fastlanan walshan                                  | Mahaitas Cis selaukan mäsktan D    | an un Fanatan          | 0                     |
| <b>Q</b> Suche      |                      | zu öffnen. Geben Sie bitte die e                              | exakte Adresse der Website ein, de | er Sie das             |                       |
| 🗎 Inhalt            | Inhalte mit I        | erlauben möchten, und klicken<br>A <u>d</u> resse der Website | Sie dann auf Erlauben.             |                        |                       |
| Anwendungen         | ✓ Inhalte n          | https://mediaprint.at                                         |                                    |                        | Weitere Informationen |
| 🗢 Datenschutz       | Benachrichti         |                                                               |                                    | <u>E</u> rlauben       |                       |
| 🖴 Sicherheit        | Websites fest        | Website                                                       | Statu                              | 5                      | Auswählen             |
| 🗘 Sync              | Bis zum              |                                                               |                                    |                        |                       |
| 🙇 Erweitert         | Pop-ups              |                                                               |                                    |                        |                       |
|                     | Pop-up-              |                                                               |                                    |                        | <u>A</u> usnahmen     |
|                     | Schriftarten         | Website entfernen Alle V                                      | Vebsites entfernen                 |                        |                       |
|                     | <u>S</u> tandard-Sch | production = statistical [ Endo                               | Abb <u>r</u> echen Änderu          | ngen <u>s</u> peichern | Erweitert             |

b. Aktivieren Sie den Citrix Receiver in den Einstellungen für Anwendungen, falls dieser nicht korrekt erkannt wird:

Durch Drücken der Taste ALT erhalten Sie die Menüleiste – **Extras** – **Einstellungen** – wählen Sie nun Anwendungen aus und tippen Sie "rec" ein und kontrollieren Sie die Einstellungen wie unten abgebildet:

| • | Firefox about:prefe | rences#applications |   | C Q Suchen                                     |   |
|---|---------------------|---------------------|---|------------------------------------------------|---|
| 0 | Allgemein           | Anwendungen         |   |                                                | ? |
| ۹ | Suche               |                     |   |                                                |   |
|   | Inhalt              | rec                 |   |                                                | × |
| A | Anwendungen         | Dateityp            | • | Aktion                                         |   |
| œ | Datenschutz         | 🚨 receiver          |   | Dit Citrix Receiver Launcher öffnen (Standard) | • |
|   | Sicherheit          |                     |   |                                                |   |
| Ċ | Sync                |                     |   |                                                |   |
| ٤ | , Erweitert         |                     |   |                                                |   |

| Projekt: |             | Citrix Remote Zugriff | Seite: 7 von 10                                           |
|----------|-------------|-----------------------|-----------------------------------------------------------|
| Datei:   |             |                       | 03.04.2017 - 12:03                                        |
| Version: | 3.0         | MEDIAPRINT            | Citrix-Remote-Zugriff-Browser-<br>Einstellungen-V3.0.docx |
| Status:  | freigegeben |                       |                                                           |

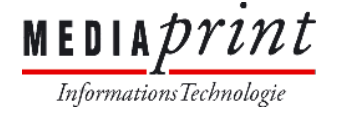

# 3) Wichtige Einstellungen im Chrome

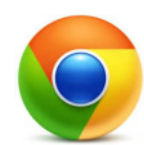

a. Fügen Sie folgenden Eintrag *https://[\*.]mediaprint.at:443* in den PopUp Blocker Einstellungen hinzu:

Tippen Sie dazu in der Adressleiste **chrome://settings/contentExceptions#popups** ein und bestätigen Sie mit ENTER

| 🌣 Einstellung | en - Pop-ups     | ×                               |                 |           |        | Х        |
|---------------|------------------|---------------------------------|-----------------|-----------|--------|----------|
| ← ⇒ C         |                  | e:// <mark>settings</mark> /con | tentExceptions: | #popups   | ☆ =    | =        |
|               |                  |                                 |                 |           |        | <b>^</b> |
| Inhaltsei     | instellungen     |                                 |                 |           |        | - 1      |
| Ausnahr       | men für Pop-u    | aps                             |                 |           |        | ×        |
|               |                  |                                 |                 |           |        |          |
| Muste         | er für Hostnam   | 2                               |                 | Verhalten |        |          |
| https:/       | //[*.]mediaprint | .at:443                         |                 | Zulassen  |        |          |
| [*.]ex        | ample.com        |                                 |                 | Zulassen  | •      |          |
|               |                  |                                 |                 |           |        |          |
|               |                  |                                 |                 |           |        |          |
|               |                  |                                 |                 |           |        |          |
|               |                  |                                 |                 |           |        |          |
|               |                  |                                 |                 |           |        |          |
|               |                  |                                 |                 |           |        | _        |
| Weitere Ir    | nformationen     |                                 |                 |           | Fertig |          |

| Projekt: |             | Citrix Remote Zugriff | Seite: 8 von 10                |
|----------|-------------|-----------------------|--------------------------------|
| Datei:   |             |                       | 03.04.2017 - 12:03             |
| Version: | 3.0         | MEDIAPRINT            | Citrix-Remote-Zugriff-Browser- |
|          |             |                       | Einstellungen-V3.0.docx        |
| Status:  | freigegeben |                       |                                |

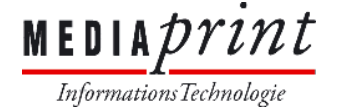

Fertig

# 4) Wichtige Einstellungen im Opera

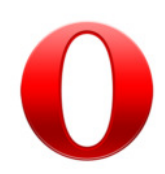

 a. Fügen Sie folgenden Eintrag [\*.]mediaprint.at in den PopUp Blocker Einstellungen hinzu: Tippen Sie dazu in der Adressleiste settings/contentExceptions#popups ein und bestätigen Sie mit ENTER

| Ausnahmen für Pop-ups |           | × |
|-----------------------|-----------|---|
| Muster für Hostname   | Verhalten | _ |
| [*.]mediaprint.at     | Zulassen  |   |
|                       |           |   |
|                       |           |   |
|                       |           |   |
|                       |           |   |
|                       |           |   |
|                       |           |   |

| Projekt: |             | Citrix Remote Zugriff | Seite: 9 von 10                |
|----------|-------------|-----------------------|--------------------------------|
| Datei:   |             |                       | 03.04.2017 - 12:03             |
| Version: | 3.0         | MEDIAPRINT            | Citrix-Remote-Zugriff-Browser- |
|          |             |                       | Einstellungen-V3.0.docx        |
| Status:  | freigegeben |                       |                                |

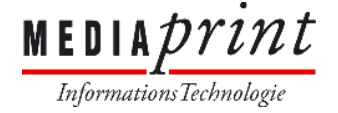

# 5) Wichtige Info für MAC Benutzer

a. Bitte verwenden Sie ausschließlich den Firefox.
 Alle anderen Internet Browser sind unzuverlässig im Betrieb.

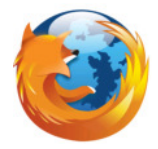

| Projekt: |             | Citrix Remote Zugriff | Seite: 10 von 10                                          |
|----------|-------------|-----------------------|-----------------------------------------------------------|
| Datei:   |             |                       | 03.04.2017 - 12:03                                        |
| Version: | 3.0         | MEDIAPRINT            | Citrix-Remote-Zugriff-Browser-<br>Einstellungen-V3.0.docx |
| Status:  | freigegeben |                       |                                                           |